## Limousine BUS web settlement & reservation Procedure for bus change

For passenger without Limousine bus web membership

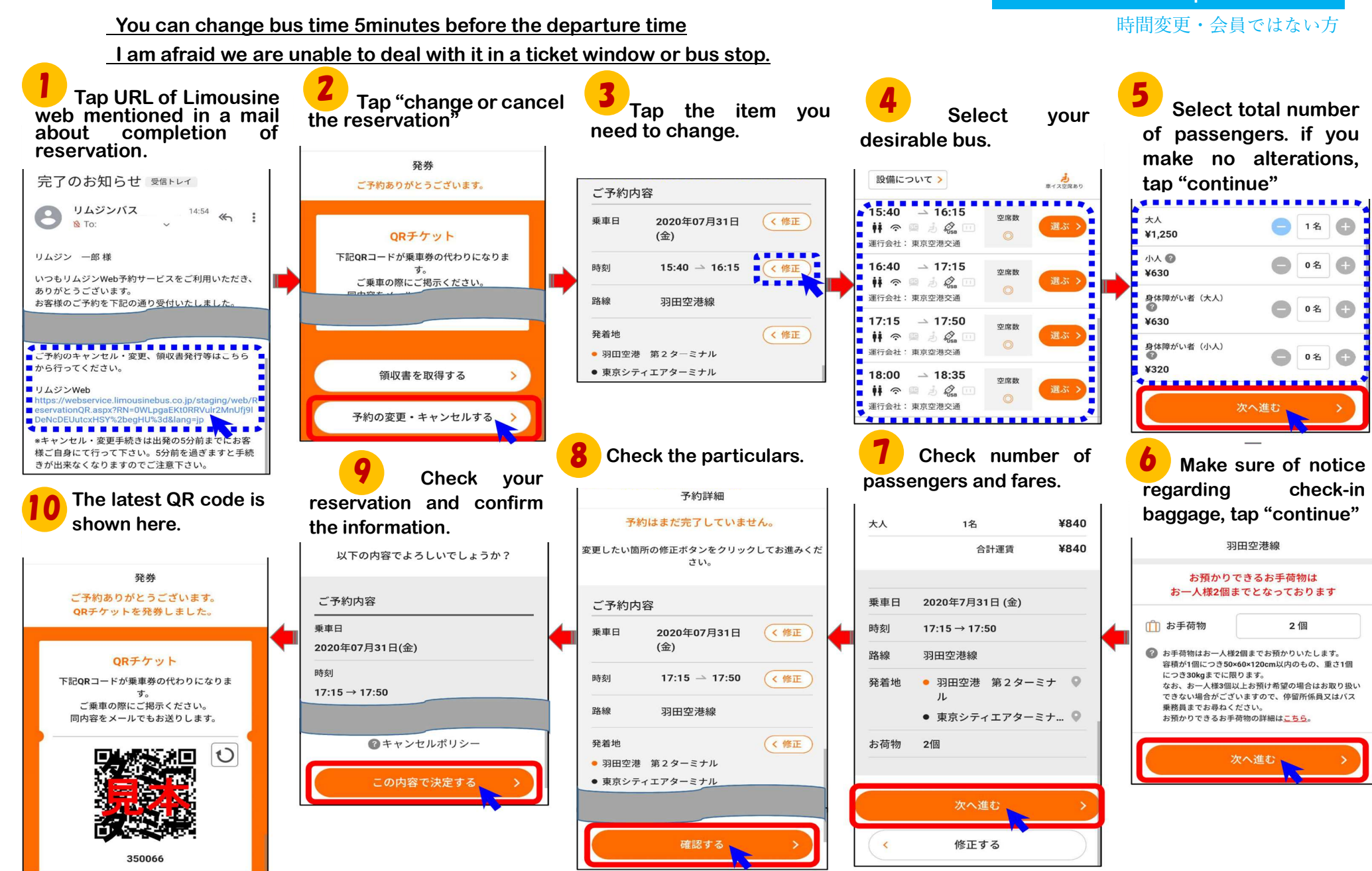